R-web 資料分析應用:迴歸分析

李智慎 副統計分析師

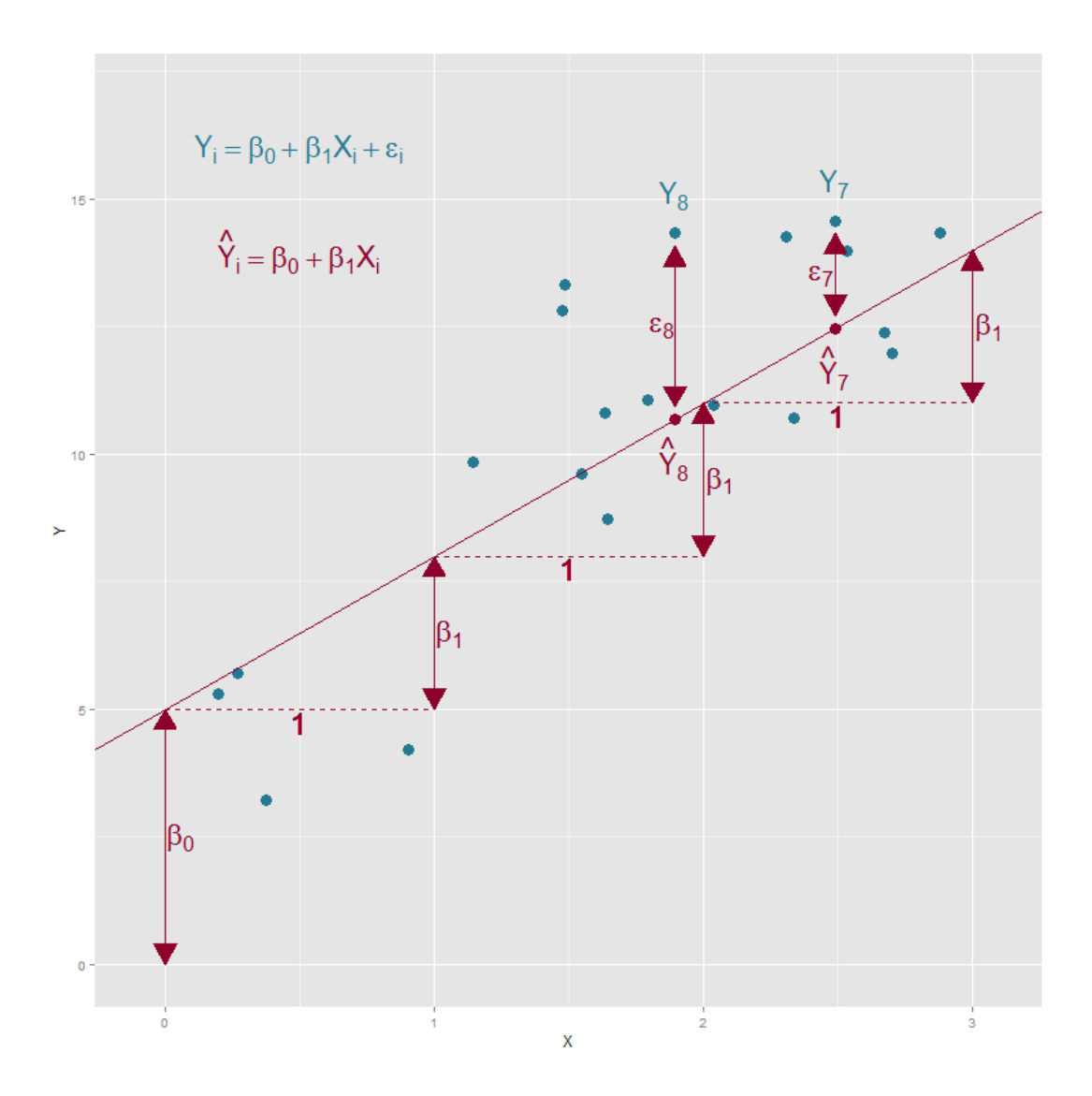

上圖為一模擬資料,可以很直覺的看出 X 與 Y 有正相關,且每個資料 點都落在直線附近,在日常生活中許多事物彼此間常常存在著線性關係, 如要將變數與變數之間的關係以具體的式子表達,其中一個簡單且常用的 方法就是利用簡單線性迴歸模型來分析,兩變項 X 與 Y 關係可表示成Y =  $\beta_0 + \beta_1 X$ ,其中 Y、X 分別稱為依變數(dependent variable)與自變數 (independent variable),由此式子模型可以很明確的從截距項 $\beta_0$ 和係數 $\beta_1$ 得 第1頁

知自變數改變時對依變數的影響,當自變數增加1單位,依變數則增加β<sub>1</sub> 單位,但現實生活中實際例子幾乎不存在這種完美的線性關係,會有各種 其他因素造成誤差存在,因此會在模型中加入一個隨機誤差項ε<sub>i</sub>來表示, 完整的簡單線性迴歸模型可表示為

$$Y_i = \beta_0 + \beta_1 X_i + \epsilon_i$$

隨機誤差項 $\epsilon_i$ 在統計學上假設為常態分配,且平均數為0變異數為 $\sigma^2$ , iid

可寫成 $\epsilon_i \sim N(0, \sigma^2)$ , iid為independent and identically distributed的縮寫,表

示誤差項Ei彼此互相獨立且相同分配。迴歸分析中限制依變數需為連續型 變數而自變數則無限制連續離散皆可,假如想建造離散型依變數的迴歸模 型則可用邏輯斯迴歸,這部份我們將會在下期作介紹。而本期同樣統一使 用源自基隆社區為基礎的整合篩選計畫(Keelung Community-based Integrated Screen Program, KCIS)的心血管疾病資料作範例資料檔,有關此 資料的詳細資訊及變數定義請參閱<u>首期生統eNews</u>。

## ▶ 迴歸模型係數的估計-最小平方法

我們知道迴歸模型為一種表示自變數與依變數之間關係的方式,但迴歸係數通常都是未知的,我們該設定係數為多少才是一個好的迴歸模型呢? 最簡的的方法就是最小平方法,其精神在於讓迴歸模型的誤差項平方合能 最小,即最小化物差平方總合 $\sum_{i=1}^{n} (Y_i - \beta_0 + \beta_1 X_i)^2$ ,可利用微分的方式進 而求得預估值 $\hat{\beta}_0 = \frac{\sum_{i=1}^{n} (X_i - \bar{X})(Y_i - \bar{Y})}{\sum_{i=1}^{n} (X_i - \bar{X})^2} \cdot \hat{\beta}_1 = \bar{Y} - \hat{\beta}_1 \bar{X}$ ,而此時誤差項變異數的 估計值為 $\hat{\sigma}^2 = \frac{\sum_{i=1}^{n} (Y_i - \hat{Y}_i)^2}{n-2}$ ,其中 $\hat{Y}_i = \hat{\beta}_0 + \hat{\beta}_1 X_i$ 利用到前面所得的係數估計 值β做計算。

而模型適不適用與迴歸係數為不為 0 也有關係,因此可以做迴歸係數 是否為 0 的檢定,即虛無假設為 $H_0: \beta_1 = 0$ ,對應的檢定統計量為 $t = \frac{\hat{\beta}_1}{s.e(\hat{\beta}_1)}$ , 而s.  $e(\hat{\beta}_1) = \hat{\sigma} \sqrt{1/\Sigma_{i=1}^n (X_i - \bar{X})}$ 。當虛無假設為真時,此統計量服從自由度 為 n-2 的 t 分佈。

## ▶ R Web-迴歸分析操作步驟

在初階使用者的模式下,從 R-web 主選單中依序點選【分析方法】→ 【迴歸模式】→【迴歸分析】即可進入分析頁面。

我們以 CVD 資料"SysBP" (心臟收縮壓)為依變數,"Age" (年齡)為自變數作分析, R-Web 操作圖解如下

| 步驟一:資料匯入                      |                                                                                                |
|-------------------------------|------------------------------------------------------------------------------------------------|
| 選擇要進行分析的資料檔或上傳檔案              | 使用者個人資料檔 ▼ 檢視資料型態(開新視窗)<br>34MB<br>CVD<br>CVD<br>CVD_100<br>CVD_15<br>CVD_5P<br>您所選擇的資料檔為: CVD |
| <b>步驟二:參數設定</b><br>選擇要進行分析的變數 | 所有變數<br>応變數<br>CVD<br>Write<br>Write                                                           |
|                               | Waist<br>DiaBP<br>AC<br>HDL<br>TG ▼                                                            |
| 開始分                           | 分析 進階選項 重新設定                                                                                   |

第一步,先選擇要進行分析的資料檔,點選"使用者個人資料檔"後選 擇"CVD"的檔案(心血管疾病資料),系統將自動帶出參數設定畫面。在步 驟二選擇要進行分析的變數,在此設定依變數為"SysBP"(心臟收縮壓), 第3頁 自變數為"Age" (年龄)。最後點選【進階選項】將出現選如下圖,

| 模式設定                                    | 輸出及圖形                                                          | 殘差及影           | 響點    | 模式準確性 |  |
|-----------------------------------------|----------------------------------------------------------------|----------------|-------|-------|--|
|                                         |                                                                |                |       |       |  |
| ☑ 進行列                                   | 淺差分析:<br>☞☆――灶                                                 | 网络分析           | ☑礎羊囸  |       |  |
|                                         | 。[2] [2] [2] [2]<br>[4] [2] [2] [2] [2] [2] [2] [2] [2] [2] [2 | 回调立任           | ◎ 浅庄回 |       |  |
| ☑ DFI                                   | FITS @Cook距                                                    | 離           槓桿 | 值     |       |  |
| <ul> <li>✓ 共参</li> <li>● 不存檔</li> </ul> | ee異比例                                                          | SETAS          |       |       |  |
| ○ 另存新                                   | 檔:                                                             |                |       |       |  |
| 多重共                                     | も線性診斷                                                          |                |       |       |  |
|                                         |                                                                |                |       |       |  |
|                                         |                                                                |                |       |       |  |
|                                         |                                                                |                |       |       |  |
|                                         |                                                                |                |       |       |  |
|                                         |                                                                |                |       |       |  |
|                                         |                                                                |                |       |       |  |
|                                         |                                                                |                |       |       |  |
|                                         |                                                                |                |       |       |  |
|                                         |                                                                |                |       |       |  |
|                                         | 儲                                                              | 存設定 鼺          | 閉視窗   |       |  |

點選上方"殘差及影響點"標籤後勾選"殘差圖"再點擊【儲存設定】,完 成設定後即可點擊步驟二下方【開始分析】。

迴歸係數估計<sup>I</sup>:

| <mark>係數</mark> | 估計值        | 標準差       | t檢定統計量      | p值 <sup>II</sup> | 參數的 959<br>95% C.I. for | % <mark>信</mark> 賴區間<br>estimations |
|-----------------|------------|-----------|-------------|------------------|-------------------------|-------------------------------------|
| coefficient     | estimation | std. err. | t-statistic | p-value          | 下界                      | 上界                                  |
|                 |            |           |             |                  | lower                   | upper                               |
| (截距項)           | 93.7881    | 0.2639    | 355.3254    | < 2.22e-16 ***   | 93.2708                 | 94.3054                             |
| Age             | 0.6298     | 0.0054    | 116.4961    | < 2.22e-16 ***   | 0.6192                  | 0.6404                              |

I:依變數為SysBP,模式包含常數項

Ⅱ:顯著性代碼: '\*\*\*' :<0.001, '\*\*' :<0.01, '\*' :<0.05, '#' :<0.1

上圖為分析結果其中的迴歸係數估計表,當顯著水準為0.05 時使用信 賴區間法或 p 值法得到雙尾檢定結果顯示"SysBP"(心臟收縮壓)與" Age"(年齡)有顯著的相關,且年齡每增加一歲,收縮壓會增加0.6298, 第4頁 也就是迴歸模型係數β<sub>1</sub>的估計值,而截距項β<sub>0</sub>的估計值為93.7881,帶入係 數估計值後我們可得到迴歸預估模型如下

$$\widehat{\mathbf{Y}}_i = \widehat{\beta}_0 + \widehat{\beta}_1 X_i \quad \Longrightarrow \quad \widehat{\mathbf{Y}}_i = 93.7881 + 0.6298 X_i$$

有了此預估模型則可以用來預測依變數,例如有一人的年齡為27歲, 則套入此預估模型可估計此人心臟收縮壓平均測量值為110.7927。簡單線 性迴歸是直接假設依變數和自變數為線性關係,再對迴歸係數作是否為0 的檢定,但事實上依變數與自變數之間可能不為線性關係,有各種不同的 方法可以做檢測,而簡單線性迴歸模型中最常被使用的是判定係數 (coefficient of determination, R<sup>2</sup>),又稱R平方值,從定義上來說,R<sup>2</sup>可以 表示自變數能解釋多少比例的依變數變異,數值會介於0~1之間,愈接近 1 代表此模型愈能解釋依變數的變化,其等式為

$$R^{2} = \frac{\sum_{i}^{n} \left( \hat{Y}_{i} - \bar{Y} \right)^{2}}{\sum_{i}^{n} (Y_{i} - \bar{Y})^{2}}$$

其值可由分析結果"迴歸模式的變異數分析"中得知,如下圖所示

| <b>虛無假設</b> :迴歸模式不顯著                                           |                       |             |                    |                       |                           |                             |  |
|----------------------------------------------------------------|-----------------------|-------------|--------------------|-----------------------|---------------------------|-----------------------------|--|
| 來源<br>source                                                   | 平方和<br>sum of squares | 自由度<br>d.f. | 均方和<br>mean square | F檢定統計量<br>F-statistic | 臨界值<br>F(d.f.1,d.f.2,1-α) | p-值 <sup>I</sup><br>p-value |  |
| 迴歸<br>regression                                               | 4844368.0094          | 1           | 4844368.0094       | 13571.3512            | 3.8416                    | < 1e-04 ***                 |  |
| 誤差<br>error                                                    | 22577076.3777         | 63249       | 356.9555           |                       |                           |                             |  |
| 總和<br>total                                                    | 27421444.3871         | 63250       |                    |                       |                           |                             |  |
| 判定係數(R-square):17.67 %<br>調整判定係數(adjusted R-square):17.67 %    |                       |             |                    |                       |                           |                             |  |
| I:顯著性代碼: '***' :< 0.001, '**' :< 0.01, '*' :< 0.05, '#' :< 0.1 |                       |             |                    |                       |                           |                             |  |

迴歸模式的變異數分析:

由結果可得知所得到的迴歸預估模型判定係數為 0.1767,表示使用此預 估模型自變數對於解釋依變數變異的能力不是很好。

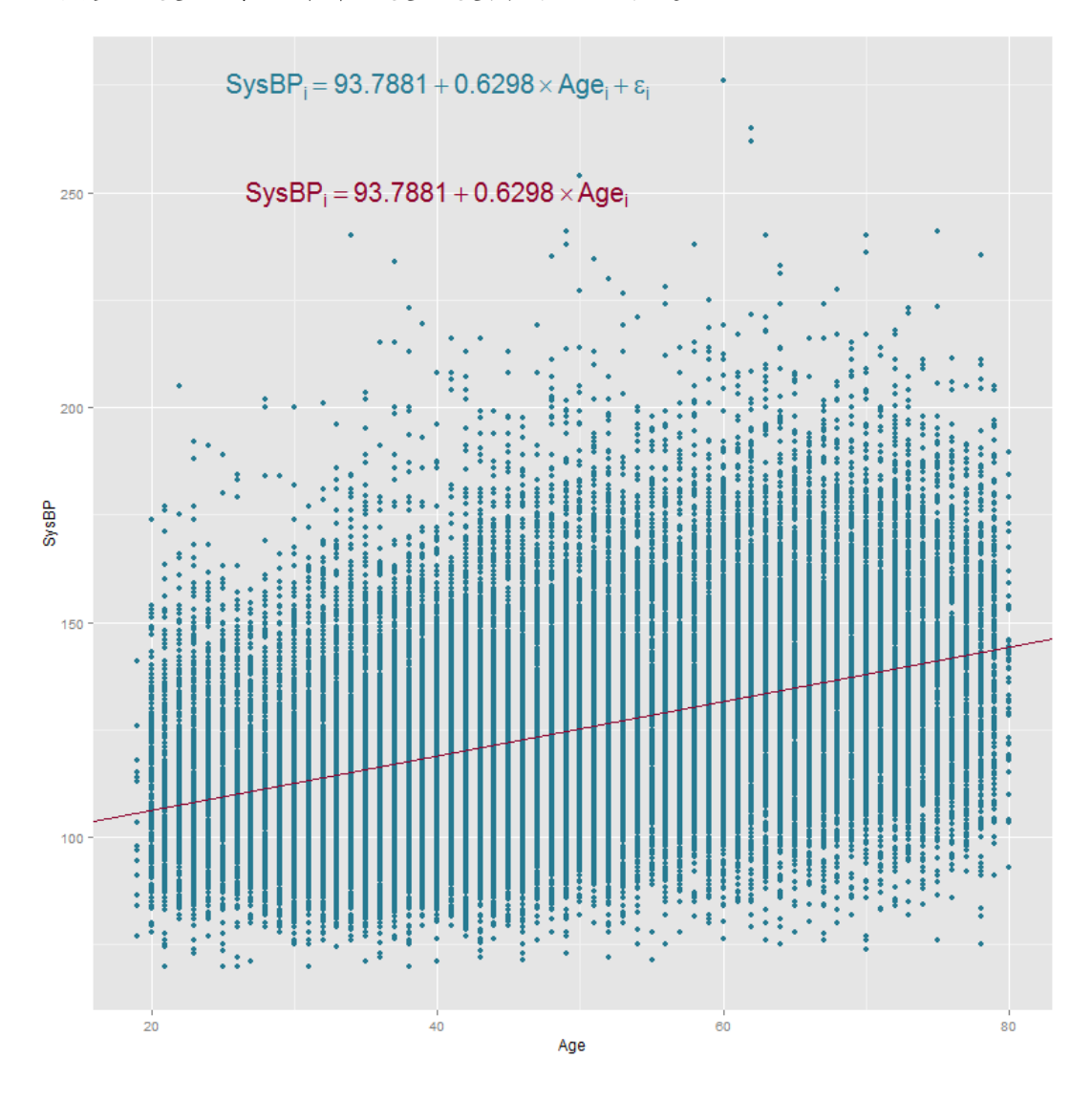

上圖為"Age"(年齡)與"SysBP"(心臟收縮壓)的散佈圖,藍色點代表各個實際資料點,而紅色線為依照迴歸預估模型 $\hat{Y}_i = 93.7881 + 0.6298X_i$ 所得的迴歸線,可看出年齡與心臟收縮有線性關係但並不非常的明顯,且資料分佈的位置並沒有明顯向迴歸線集中,與 $R^2$ 值0.1767相符合。

因為在此預估迴歸模型下,自變數 Age 並不能充分解釋依變數 SysBP 的變異,且並無非常明顯的線性關係,建議可以換個變數試試,以下我們 選擇"DiaBP"(心臟舒張壓)為自變數且重複與之前同樣的步驟,可得到 第6頁 新的迴歸分析結果如下

• 迴歸模式的變異數分析:

| <b>虛無假設</b> :迴歸模式不顯著                   |                |       |                |             |                    |                  |  |
|----------------------------------------|----------------|-------|----------------|-------------|--------------------|------------------|--|
| 來源                                     | 平方和            | 自由度   | 均方和            | F檢定統計量      | 臨界值                | p-值 <sup>I</sup> |  |
| source                                 | sum of squares | d.f.  | mean square    | F-statistic | F(d.f.1,d.f.2,1-α) | p-value          |  |
| 迴歸                                     | 15045376 0369  | 1     | 15045376 0369  | 77879 2002  | 3 8416             | < 1e-04 ***      |  |
| regression                             | 1001007010000  | -     | 10010070100000 |             | 010 110            | 120 01           |  |
| 設差                                     | 12210101.011   | 63203 | 193.1886       |             |                    |                  |  |
| error                                  |                |       |                |             |                    |                  |  |
| 總和                                     | 27255477 0478  | 63204 |                |             |                    |                  |  |
| total                                  | 27233177.0170  | 00201 |                |             |                    |                  |  |
| <b>判定</b> 係數( <b>R-square)</b> :55.2 % |                |       |                |             |                    |                  |  |
| 調整判定係數(adjusted R-square):55.2 %       |                |       |                |             |                    |                  |  |
|                                        |                |       |                |             |                    |                  |  |

I:顯著性代碼: '\*\*\*' :< 0.001, '\*\*' :< 0.01, '\*' :< 0.05, '#' :< 0.1

迴歸係數估計<sup>I</sup>:

| 係數          | 估計值        | 標準差       | t檢定統計量      | p值 <sup>II</sup> | 參數的 95% 信賴區間<br>95% C.I. for estimation |             |
|-------------|------------|-----------|-------------|------------------|-----------------------------------------|-------------|
| coefficient | estimation | std. err. | t-statistic | p-value          | 下界<br>Iower                             | 上界<br>upper |
| (截距項)       | 22.5819    | 0.3649    | 61.885      | < 2.22e-16 ***   | 21.8667                                 | 23.2971     |
| DiaBP       | 1.2892     | 0.0046    | 279.0685    | < 2.22e-16 ***   | 1.2801                                  | 1.2982      |

I: 依變數為SysBP, 模式包含常數項

Ⅱ:顯著性代碼: '\*\*\*' :< 0.001, '\*\*' :< 0.01, '\*' :< 0.05, '#' :< 0.1

由上圖可得依變數"SysBP"(心臟收縮壓)與自變數"DiaBP"(心 臟舒張壓)的簡單線性迴歸結果,顯著水準為0.05時,雙尾檢定結果顯示 有顯著的關係,且判定係數R<sup>2</sup>為0.552與自變數為"Age"(年齡)時的迴 歸模型比較起來,"DiaBP"(心臟舒張壓)更能解釋依變數"SysBP"(心 臟收縮壓)的變異,下圖為依變數"SysBP"(心臟收縮壓)與自變數" DiaBP"(心臟舒張壓)的散佈圖

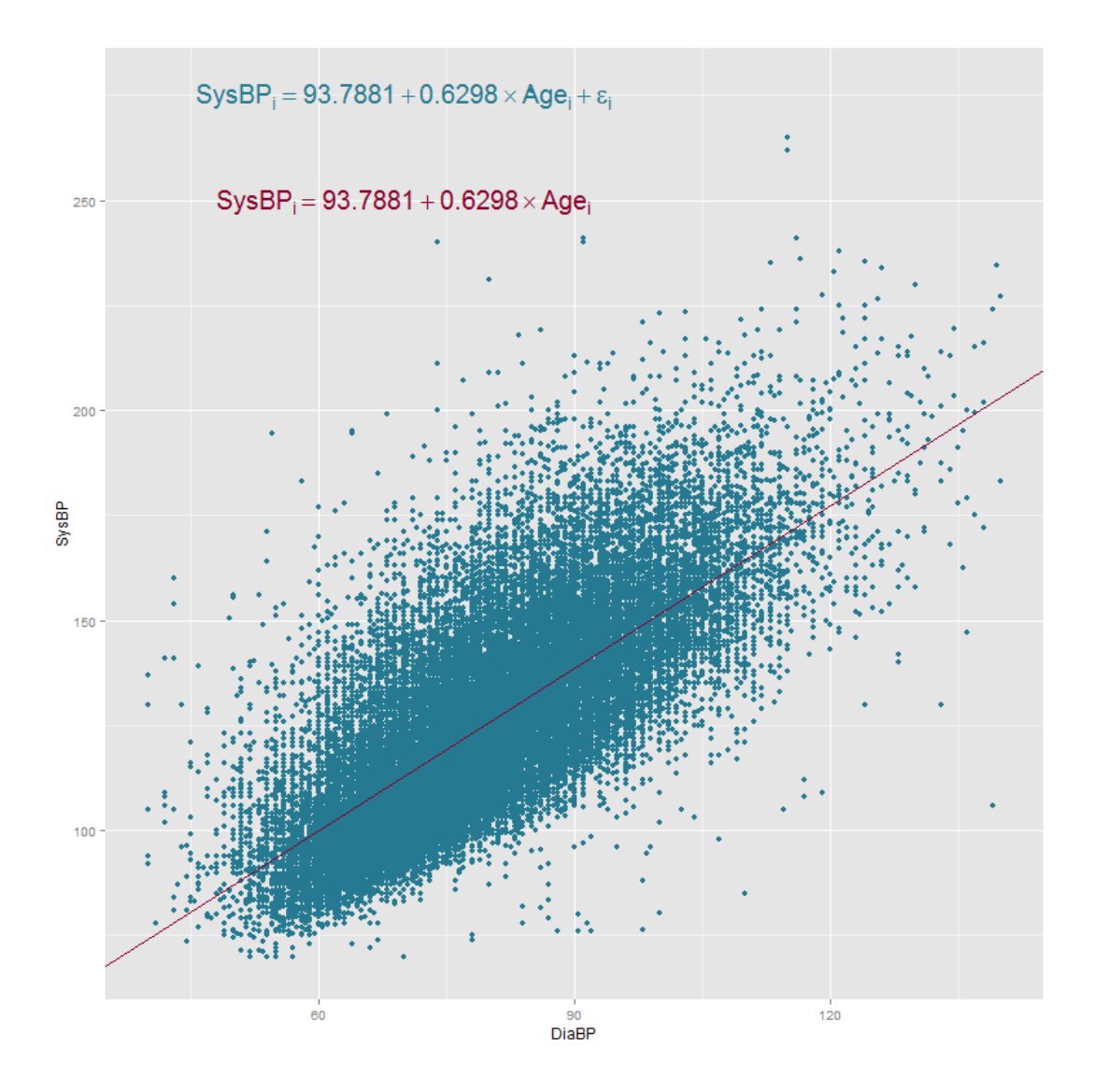

由此圖可發現兩者有較為明顯的線性關係,且資料也較向迴歸線集中,因此可判斷依變數"SysBP"(心臟收縮壓)與自變數"DiaBP"(心臟舒 張壓)有更高度的線性相關。

本期生統 eNews 的介紹到此告一段落,此次介紹了迴歸分析中的簡單線性迴歸方法,希望大家能從圖表中更能理解簡單線性迴歸模型與資料間的關係。下一期的生統 eNews 將為大家介紹迴歸模式的分析方法—『邏輯斯迴歸分析』,敬請期待!